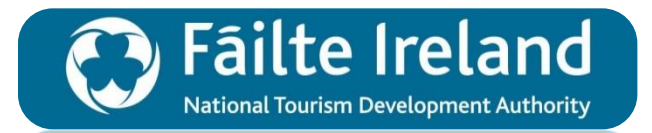

National Festivals & Participative Events Programme 2018

Learn how to log into Fáilte Ireland's online Trade Portal and apply to the National Festivals & Participative Events Programme 2018.

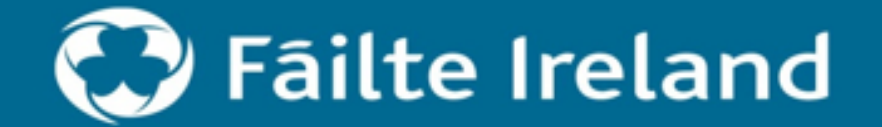

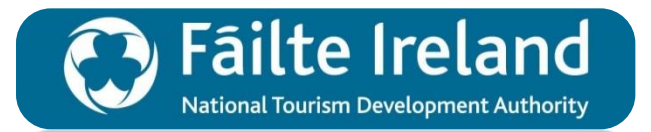

# Agenda

- 1. How to log into Fáilte Ireland's online Trade Portal.
- How to Apply to Fáilte Ireland's National Festivals
   & Participative Events Programme 2018.
- 3. How to print your submitted application.
- 4. How to contact Support for Further Assistance.

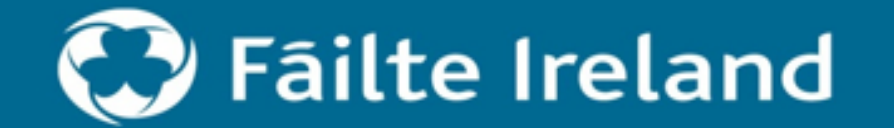

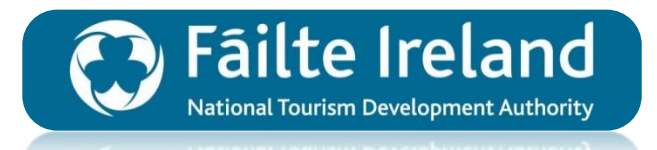

# How to log into Fáilte Ireland's online Trade Portal

Learn how to log into Fáilte Ireland's online Trade Portal in order to apply for Financial Supports including the National Festivals & Participative Events Programme 2018.

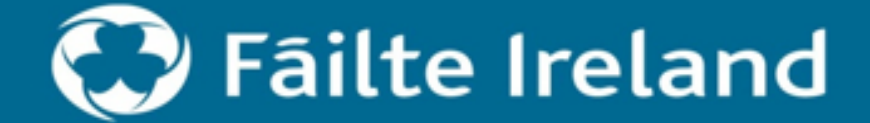

Failte Ireland National Tourism Development Authority

From Fáilte Ireland's Homepage click on 'Trade Portal Login'.

Step 2
Step 3
Step 4
Step 5
Step 6
Step 7
Step 8
Step 9

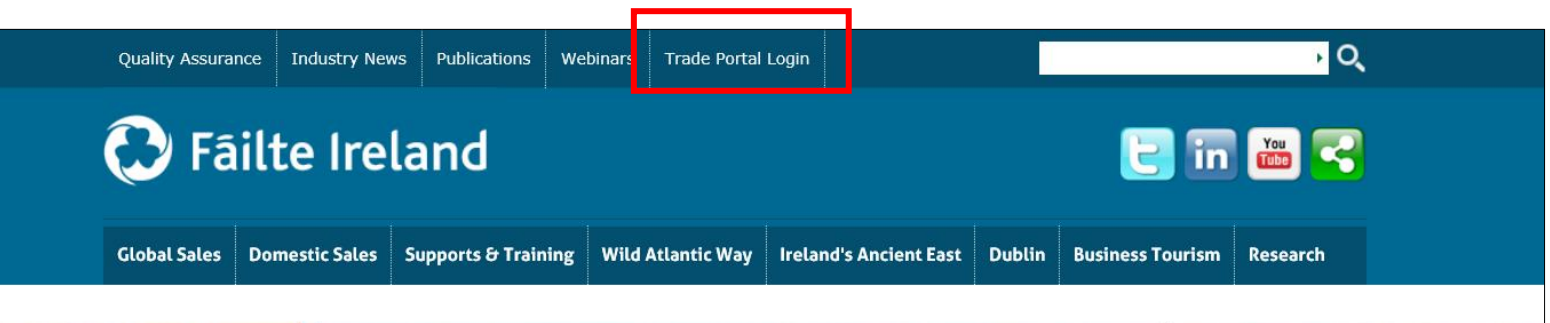

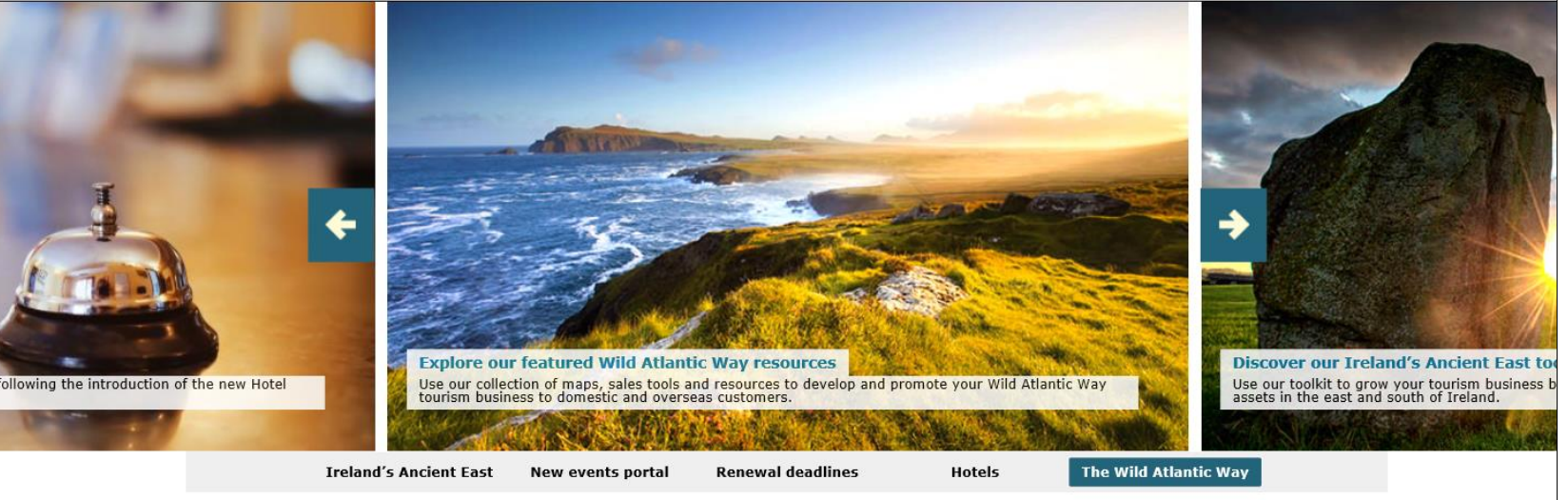

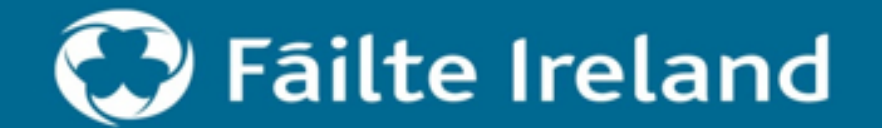

# Logging in – Existing Trade Portal Users

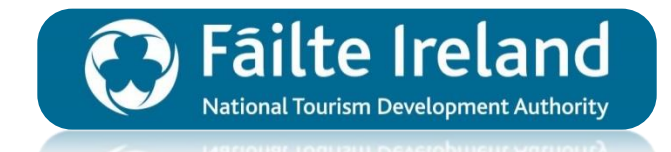

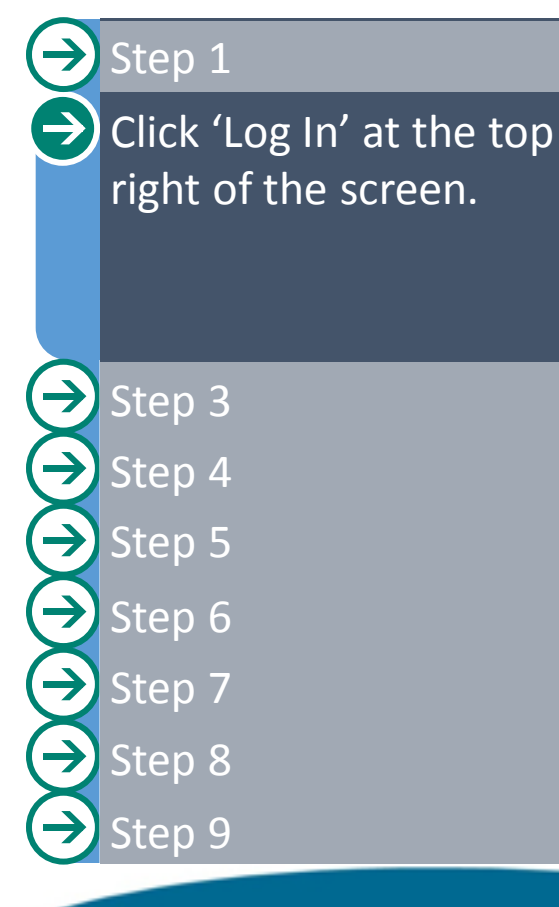

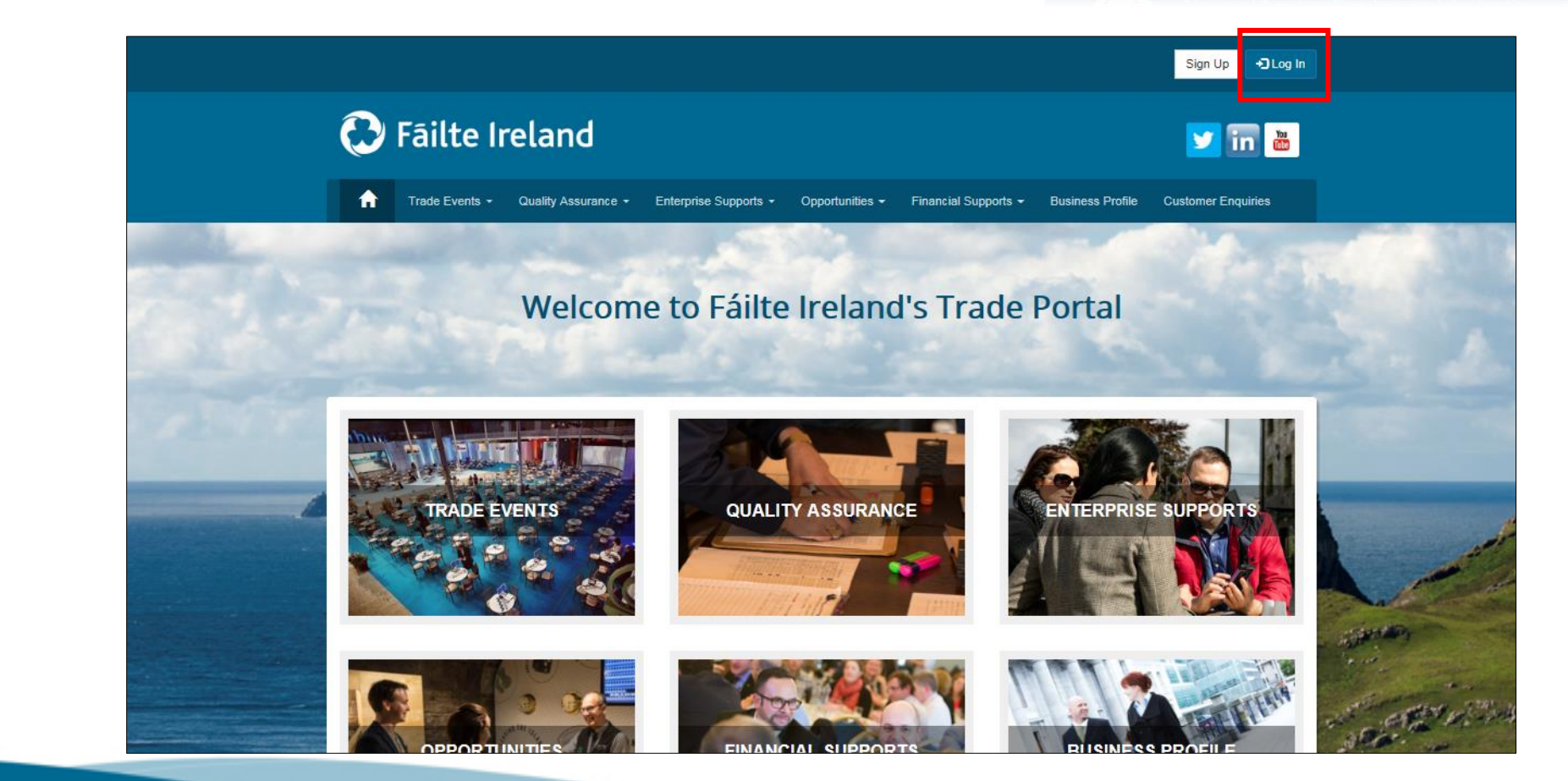

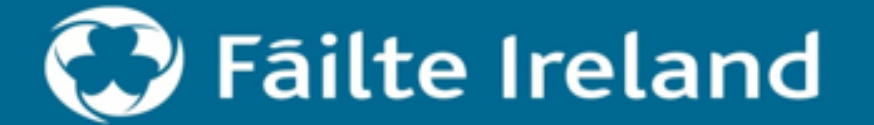

# Logging in – Existing Trade Portal Users

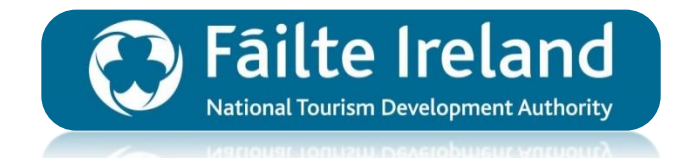

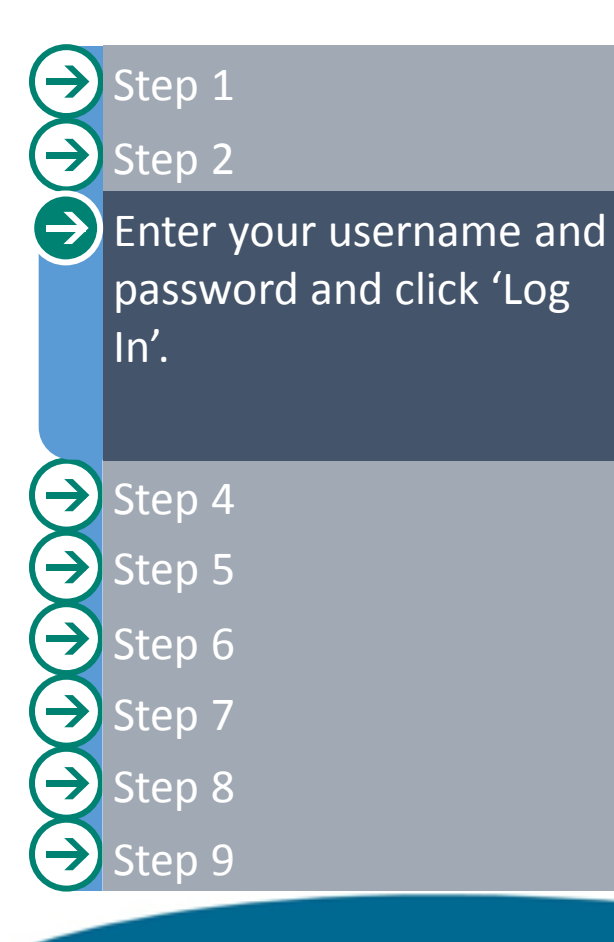

| <b>A</b> | Trade Events +  | Quality Assurance +   | Enterprise Supports - | Opportunities - | Financial Supports - | Business Profile    | Customer Enquiries |                                                                                                    |
|----------|-----------------|-----------------------|-----------------------|-----------------|----------------------|---------------------|--------------------|----------------------------------------------------------------------------------------------------|
|          |                 |                       |                       |                 |                      |                     |                    |                                                                                                    |
| € Log In | Redeem Invitati | ion                   |                       |                 |                      |                     |                    |                                                                                                    |
|          |                 |                       |                       |                 |                      |                     |                    | Sec. 1                                                                                                    |
| Log In v | with your exis  | ting account          |                       |                 |                      |                     |                    |                                                                                                    |
|          |                 |                       |                       |                 |                      |                     |                    | and the second second se |
|          | Username        |                       |                       |                 |                      |                     |                    |                                                                                                    |
|          | Password        |                       |                       |                 |                      |                     |                    |                                                                                                    |
|          | r               | Remember me?          |                       |                 |                      |                     |                    |                                                                                                    |
|          | L               |                       |                       |                 |                      |                     |                    |                                                                                                    |
| 1        |                 | Log In Forgot Your Pa | ssword?               |                 |                      |                     |                    |                                                                                                    |
|          | 1               | New User? Sign Up     |                       |                 |                      |                     |                    | The second second                                                                                                    |
| -        |                 | Sign Un               |                       |                 |                      |                     |                    |                                                                                                    |
|          |                 |                       |                       |                 |                      |                     |                    |                                                                                                    |
|          |                 |                       |                       | 100             | M. Second S. C.M.C.  | C. I to Call Marine |                    | and the second                                                                                                    |

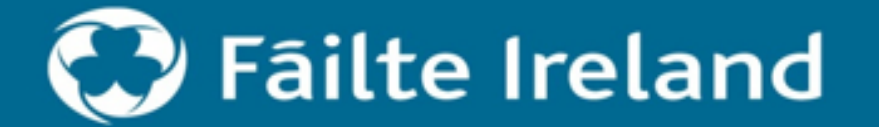

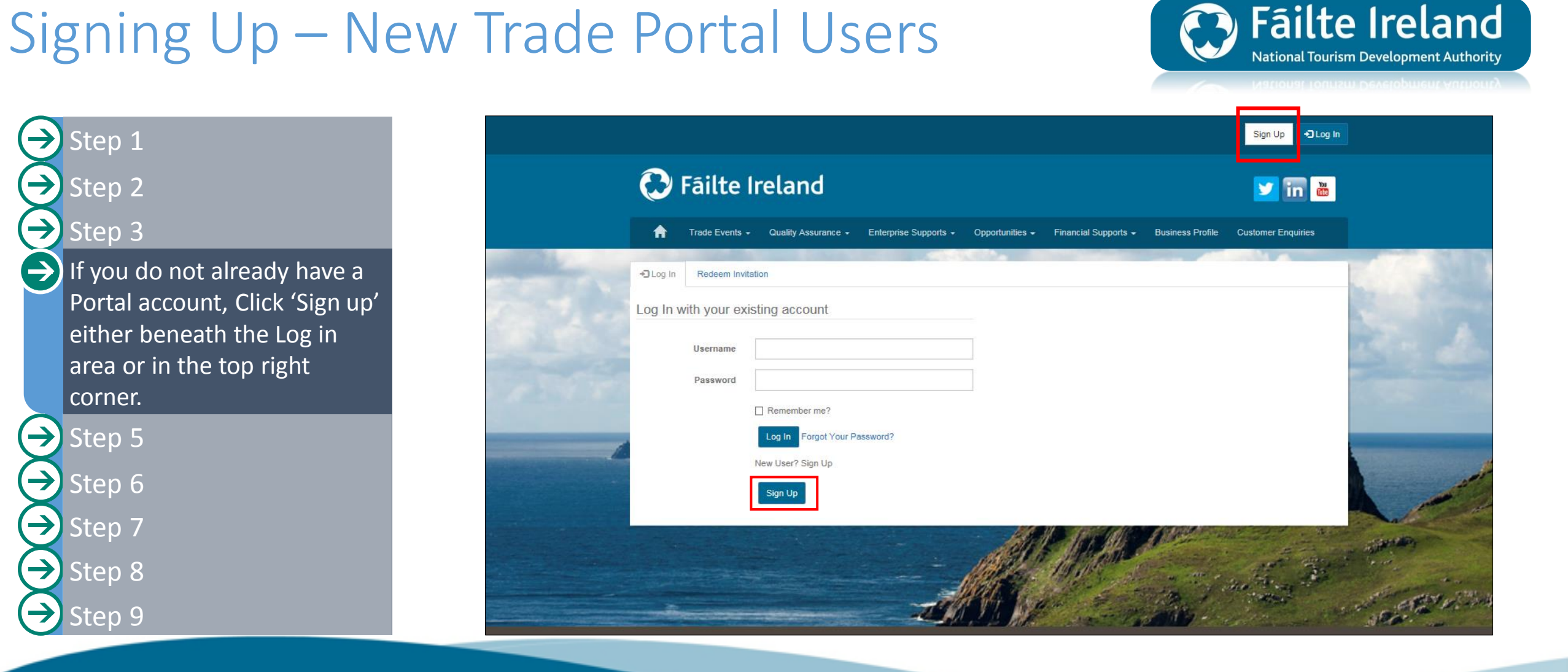

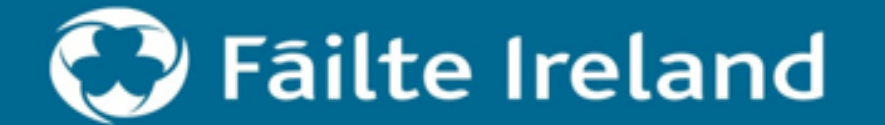

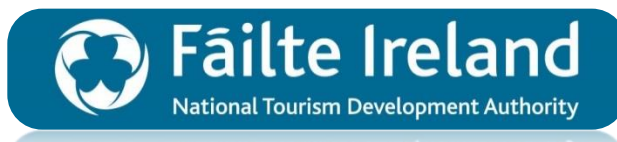

National Tourism Development Authority

| → Step 1                                                         |                           |                                                                                                    | Sign Up                                                                              |                                                        |                |
|------------------------------------------------------------------|---------------------------|----------------------------------------------------------------------------------------------------|--------------------------------------------------------------------------------------|--------------------------------------------------------|----------------|
| <ul> <li>→ Step 2</li> <li>→ Step 3</li> <li>→ Step 4</li> </ul> | To :<br>hav<br>cus<br>Com | sign up as a new user on the Fáilte Ir<br>e any queries, please contact Fáilte I<br>tomersupport@failteireland.ie<br>pany Name * | eland Trade Portal, please fill in the deta<br>reland Customer Support on 1890 69 70 | ails below and submit the form. If you<br>000 or email |                |
| Complete the online form and click 'Submit'.                     | Salut                     | ation I Address *                                                                                                    | First Name *                                                                         | Last Name *                                            |                |
|                                                                  | Addr                      | ess Line 1                                                                                                    | Address Line 2                                                                       | City / Town                                            |                |
| Step 6<br>Step 7                                                 | Servi                     | ces Offered *                                                                                                    | Eircode / Postal Code                                                                | Country *                                              |                |
| <ul> <li>→ Step 8</li> <li>→ Step 9</li> </ul>                   |                           | CEDAR SCHOYER                                                                                                    |                                                                                      |                                                        | and the second |

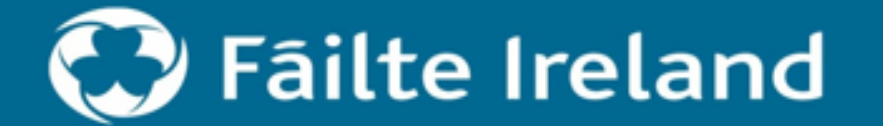

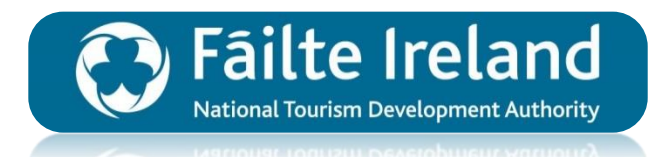

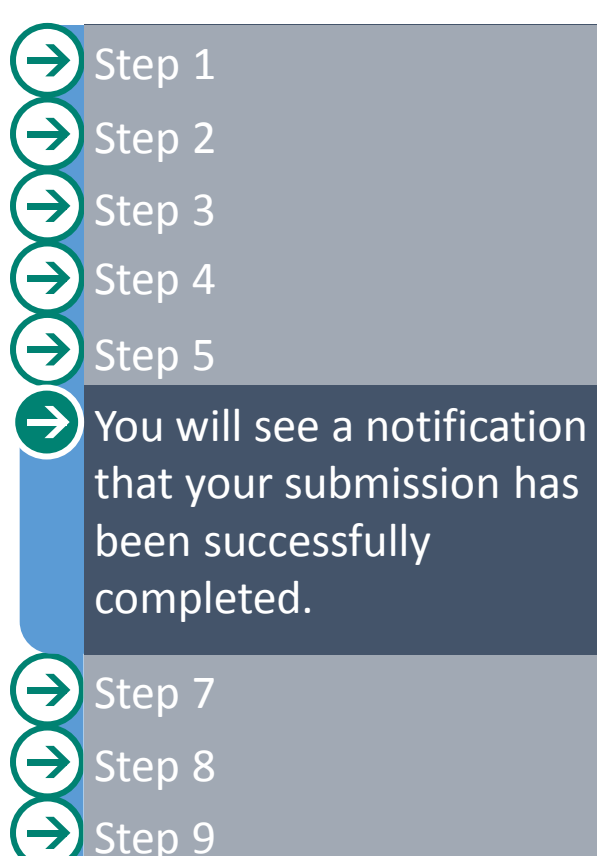

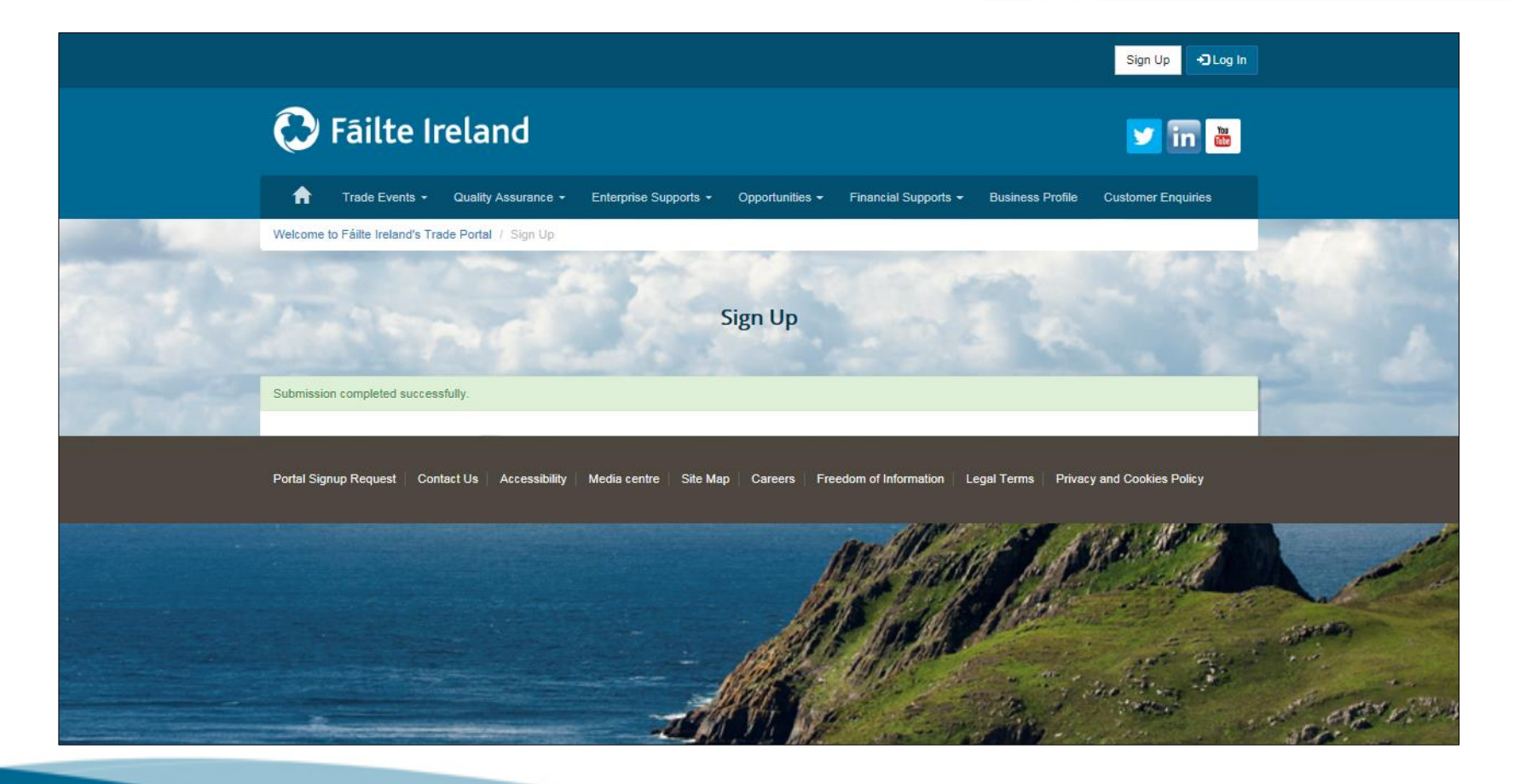

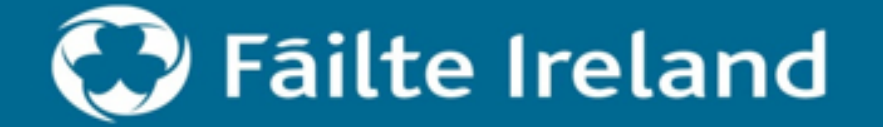

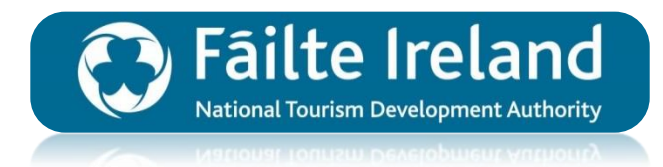

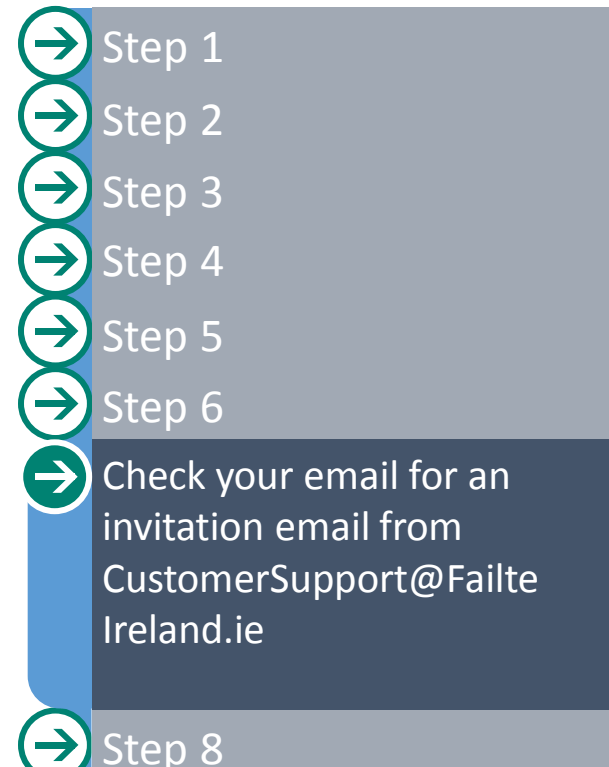

Step 9

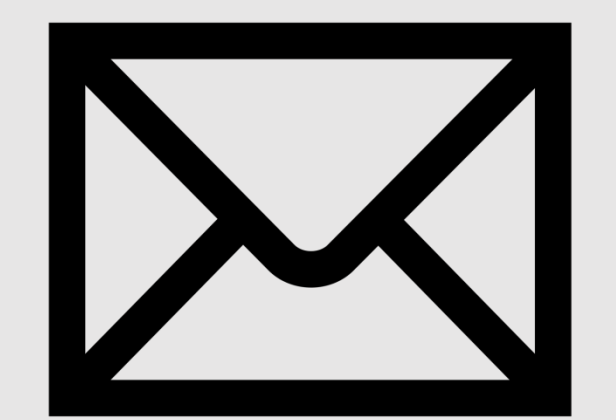

Customer Support will send you an invitation email providing you with a **unique invitation code**.

If you do not receive an invitation email within 24 hours or if you have any problems relating to your invitation code please contact customer support either by email or phone on:

PHONE: 1800 242473 EMAIL: <u>CustomerSupport@FailteIreland.ie</u>

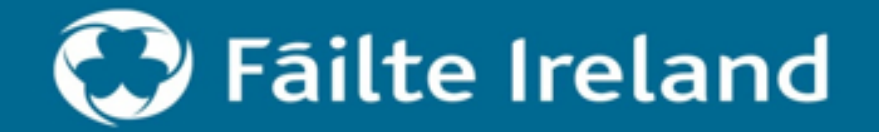

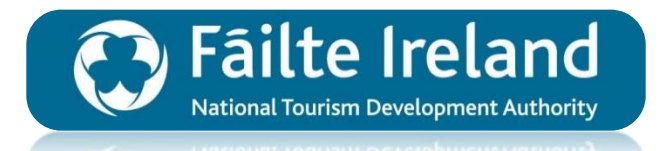

Step 1
Step 2
Step 3
Step 4
Step 5
Step 5
Step 6
Step 7
On the Sign in page click on 'Redeem Invitation'.

Step 9

 $\rightarrow$ 

| A                 | Trade Events   Quality Assurance   Enterprise Supports   Opportunities   Financial Supports   Business Profile |
|-------------------|----------------------------------------------------------------------------------------------------|
| <b>+</b> ĴSign In | Redeem Invitation                                                                                              |
| Sign in w         | /ith your existing account                                                                                     |
|                   | Username                                                                                                    |
|                   | Password                                                                                                    |
|                   | Remember me?                                                                                                   |
|                   | Sign in Forgot Your Password?                                                                                  |
|                   |                                                                                                    |

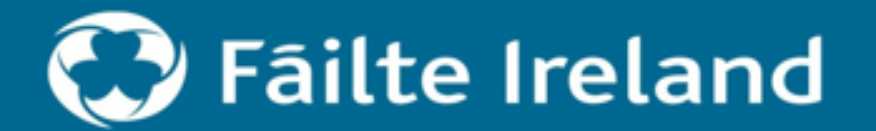

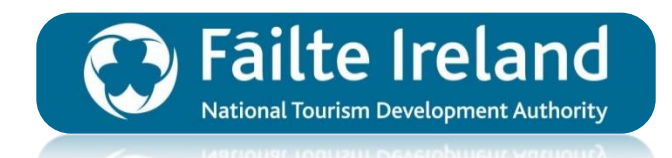

Step 1
Step 2
Step 3
Step 4
Step 5
Step 6
Step 7
Step 8

Enter the invitation code provided in the Customer Support email and click 'Next'.

| Trade Events -      | Quality Assurance ▼ Enterprise Supports ▼ Opportunities ▼ Financial Supports ▼ Business Profile |   |
|---------------------|-------------------------------------------------------------------------------------------------|---|
|                     |                                                                                                 |   |
| Redeem Invitation   |                                                                                                 |   |
| gn up with an invit | ation code                                                                                      |   |
|                     | If the Invitation Code is already written below just press Next                                 |   |
| Invitation Code     | 67e9ab949e3e84d1b3c01c0293b0a19f                                                                | × |
|                     | Next                                                                                            |   |
|                     |                                                                                                 | 1 |
|                     | HARAGE MORE SAL                                                                                 | 1 |
|                     |                                                                                                 |   |

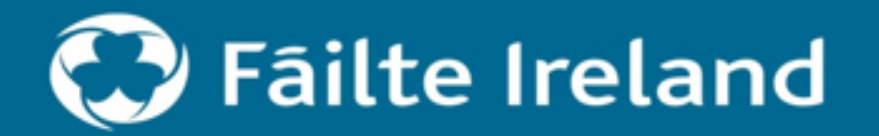

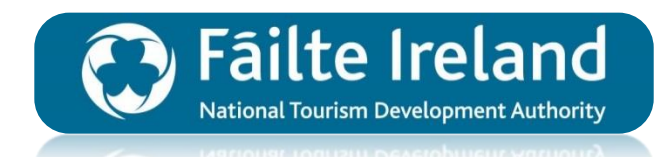

 Enter a unique username and choose a password.
 Click 'Register'.

Step 11
 Step 12
 Step 13
 Step 14
 Step 15
 Step 16
 Step 17
 Step 18

| <b>1</b>              | Trade Events -            | Quality Assurance   Enterprise Supports   Opportunities   Financial Supports   Business Profile |
|-----------------------|---------------------------|-------------------------------------------------------------------------------------------------|
|                       |                           |                                                                                                 |
| <b>+</b> ]Sign In     | Redeem Invitation         | 1                                                                                               |
| Redeeming             | code: <b>b6f2a30a9944</b> | 176a76393913becc3a046                                                                           |
| e                     |                           |                                                                                                 |
| Register              | for a new loca            | al account                                                                                      |
|                       |                           | For username, preferably use an email unique to you.                                            |
|                       | Usernam                   | ne                                                                                              |
|                       |                           | For password, please make one up that you are likely to remember.                               |
|                       | Passwor                   | rd                                                                                              |
| and the second second |                           |                                                                                                 |

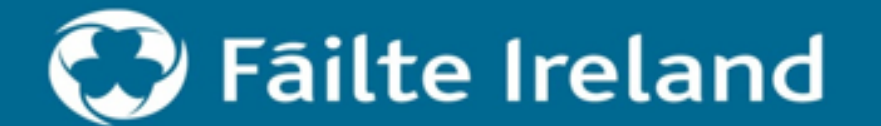

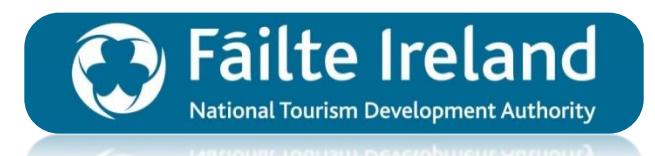

Step 10  $\rightarrow$ You will then be directed back to the Trade Portal. Notice your name appears in the top right when logged in. → Step 12 Step 13 Step 14  $\rightarrow$  $\rightarrow$ Step 15  $(\rightarrow)$ Step 16  $\longleftrightarrow$ Step 17 Step 18

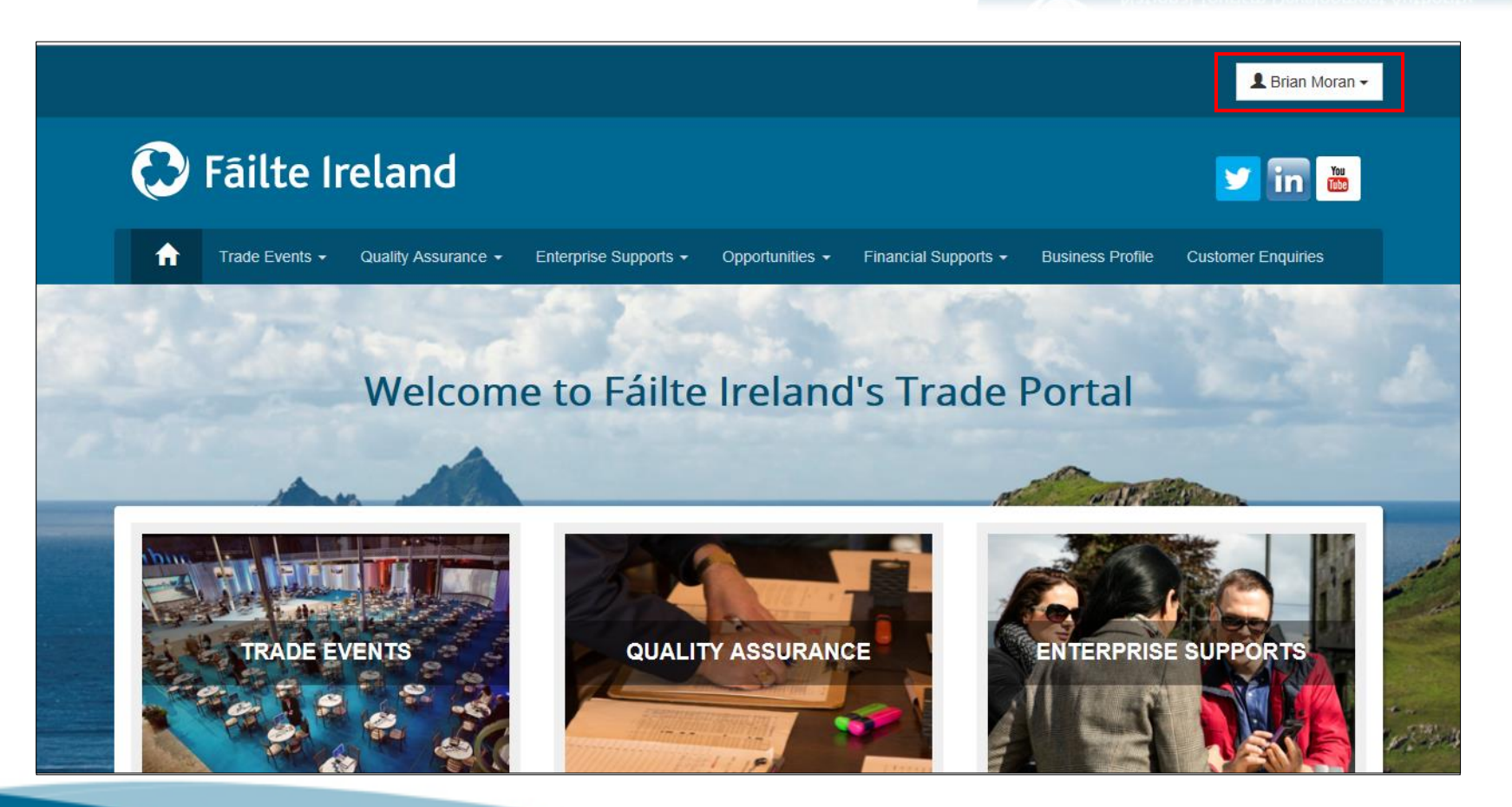

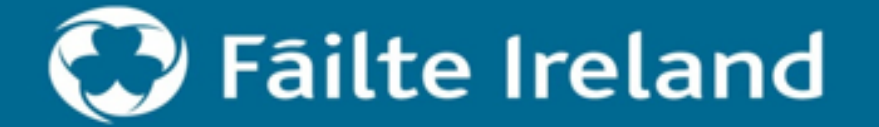

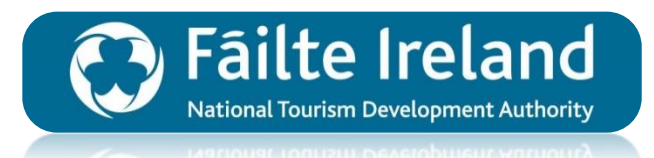

Step 10
 Step 11
 Click your user name in the top right and select

the top right and select 'Sign Out' if you wish to sign out.

→ Step 13
 → Step 14
 → Step 15
 → Step 16
 → Step 17
 → Step 18

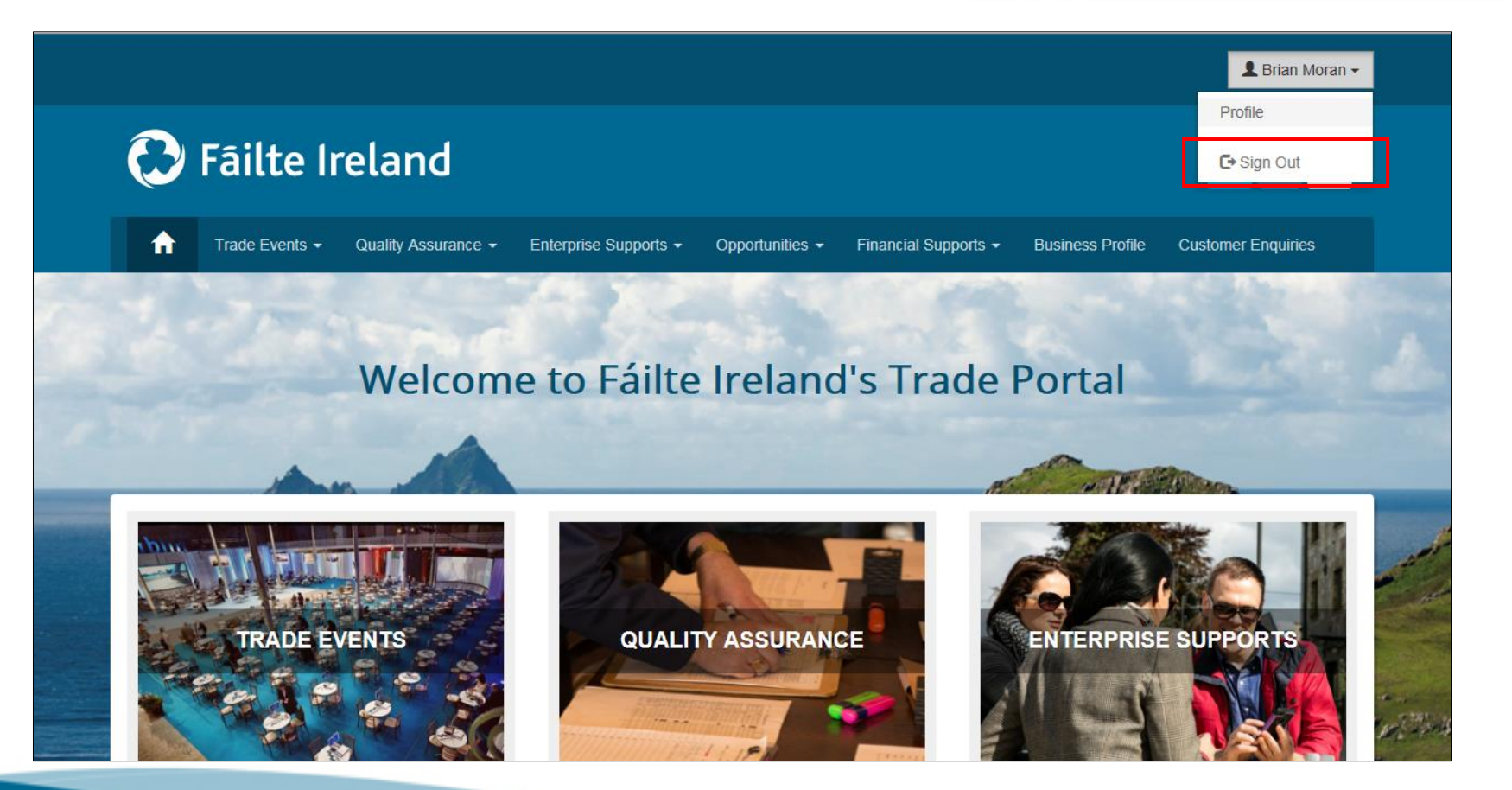

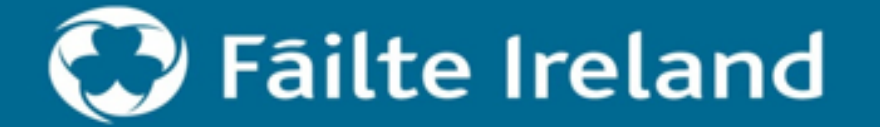

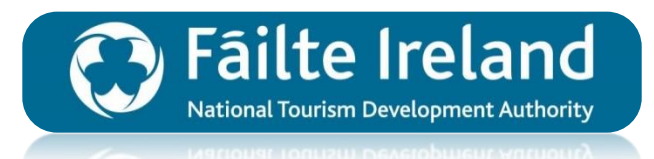

→ Step 10
 → Step 11
 → Step 12

 Click your user name in the top right and select 'Profile' if you wish to edit your details.

→ Step 14
 → Step 15
 → Step 16
 → Step 17
 → Step 18

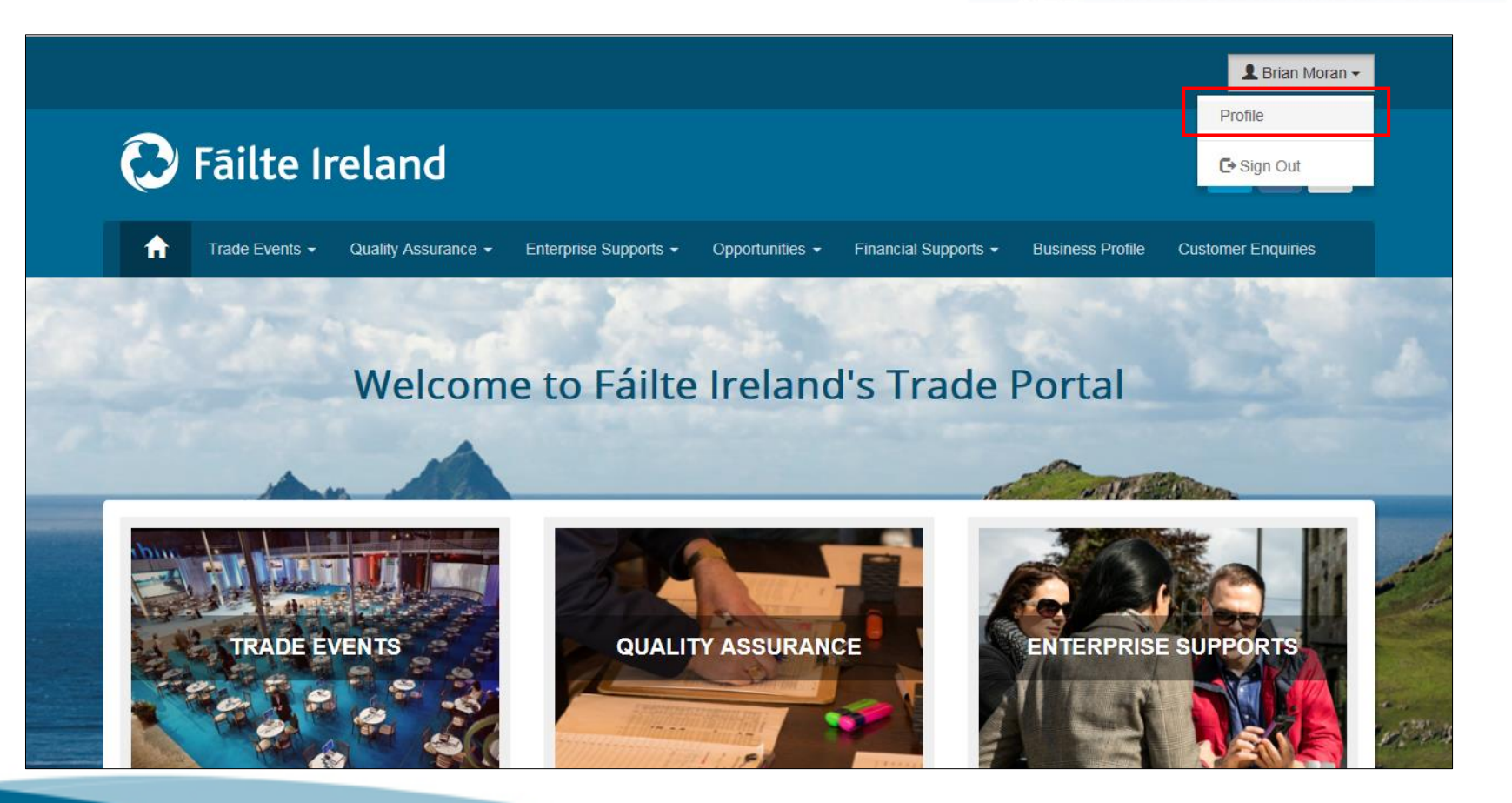

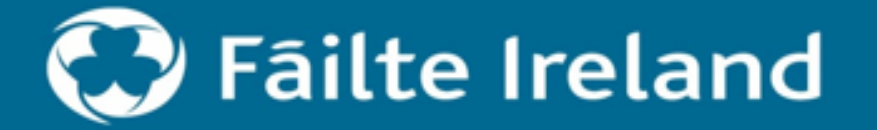

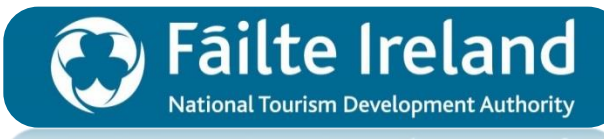

National Jourism Development Authority

|                         | Step 10<br>Step 11<br>Step 12 |                     | Profile                            |                 |                     |                                                 |
|-------------------------|-------------------------------|---------------------|------------------------------------|-----------------|---------------------|-------------------------------------------------|
| $\left(  \right)$       | Step 13                       | R Brian Moran       | •Your email requires confirmation. |                 | <b>⊠</b> Cont       | firm Email                                      |
| Ð                       | You can edit your details,    | Profile             | Your Information                   |                 |                     | and the second second                           |
|                         | change your password          | Security            | Salutation                         | First Name *    | Last Name *         |                                                 |
|                         | sign up to nowslattar         | Change Password     | $\checkmark$                       | Brian           | Moran               |                                                 |
|                         | /updates etc.                 | Change Email        | Phone Number                       | Job Title       | Job Role            | 1. 2. 2. 1. 1. 1. 1. 1. 1. 1. 1. 1. 1. 1. 1. 1. |
|                         |                               | Change Mobile Phone |                                    |                 |                     | Q                                               |
| $( \rightarrow$         | Step 15                       |                     | Mobile Phone                       | Role Start Date | Reports to Job Role |                                                 |
| $\overline{\Box}$       | Sten 16                       |                     |                                    | 16/08/2017      |                     | Q MARK                                          |
| Ğ                       | Step 17                       |                     | Address Line 1                     | Address Line 2  | City / Town         |                                                 |
| $\overline{\mathbf{G}}$ | Step 18                       |                     |                                    |                 |                     |                                                 |

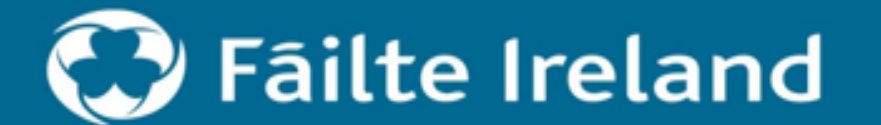

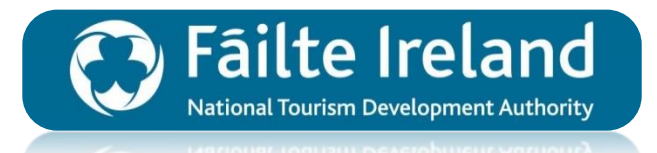

# How to Apply to the National Festivals & Participative Events Programme 2018

Learn how to apply to the National Festivals & Participative Events Programme 2018 through Fáilte Ireland's online Trade Portal.

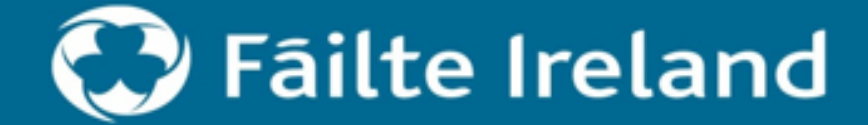

# Submitting your Application

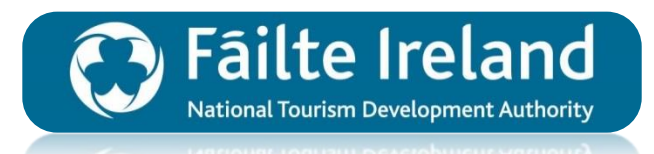

#### REMEMBER:

| Application Opening Date: | 6 <sup>th</sup> September 2017 at 12 noon |
|---------------------------|-------------------------------------------|
| Application Closing Date: | 6 <sup>th</sup> October 2017 at 12 noon   |

- Only applications submitted via the Fáilte Ireland Trade Portal will be accepted.
- Late applications will be not be accepted.
- Please read the Programme Guidelines along with the FAQ document in advance of submitting your application.
- Ensure the correct attachments are uploaded as part of your application.

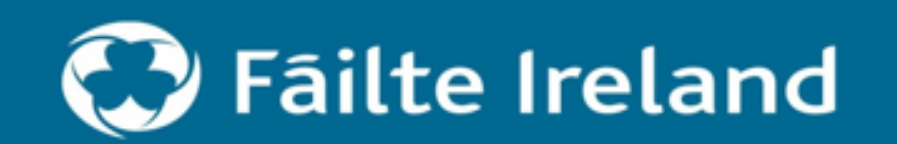

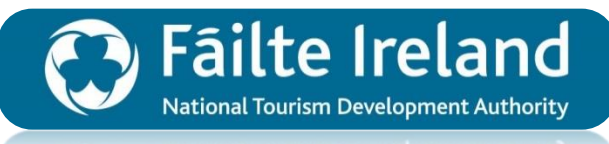

National Tourism Development Authority

Sign in to the Trade Portal.

→ Step 2
 → Step 3
 → Step 4
 → Step 5
 → Step 6
 → Step 8
 → Step 9

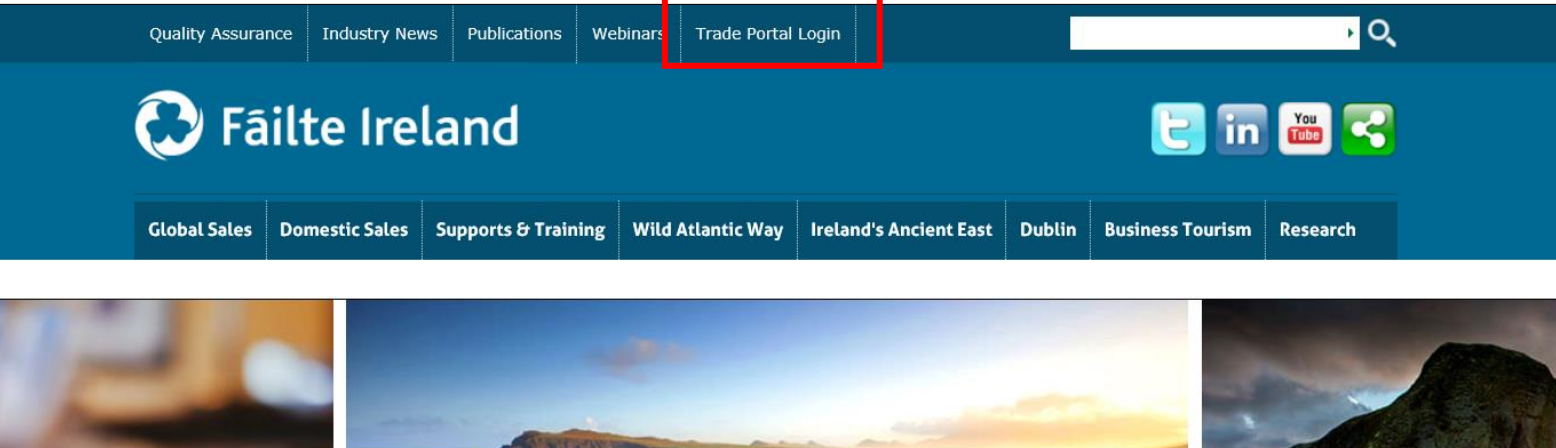

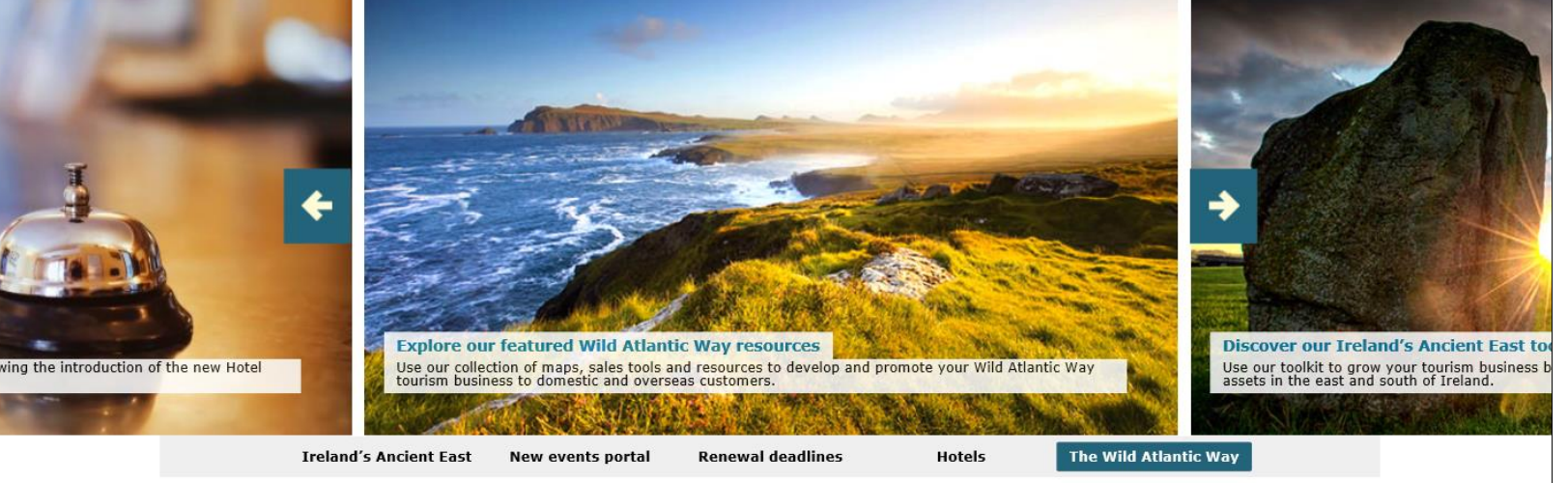

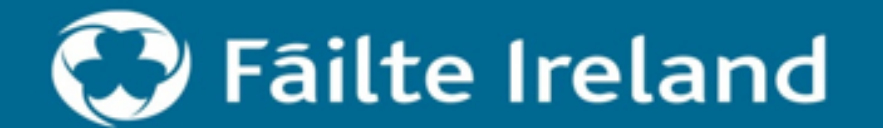

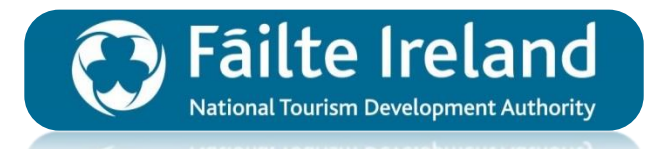

 $\rightarrow$ Step 1 🔁 Fâilte Ireland 💙 in 💩 Select the 'Financial  $\rightarrow$ Trade Events - Quality Assurance - Enterprise Supports -Opportunities -Financial Supports -Supports' tile. Welcome to Fáilte Ireland's Trade Portal → Step 3 QUALITY ASSURANCE Step 4 Step 5  $\rightarrow$  $\rightarrow$ Step 6  $\rightarrow$ Step 7 OPPORTUNITIES FINANCIAL SUPPORTS **BUSINESS PROFILE**  $\rightarrow$ Step 8 Step 9

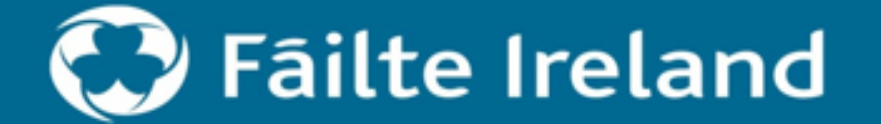

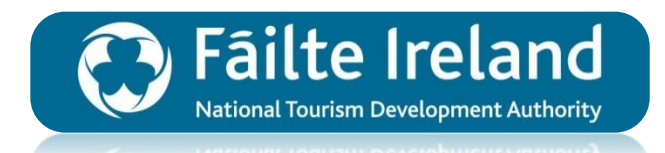

Step 1  $\rightarrow$ Step 2 Select the 'National Festivals' tile.  $\rightarrow$ Step 4 Step 5 Step 6 Step 7 Step 8 Step 9

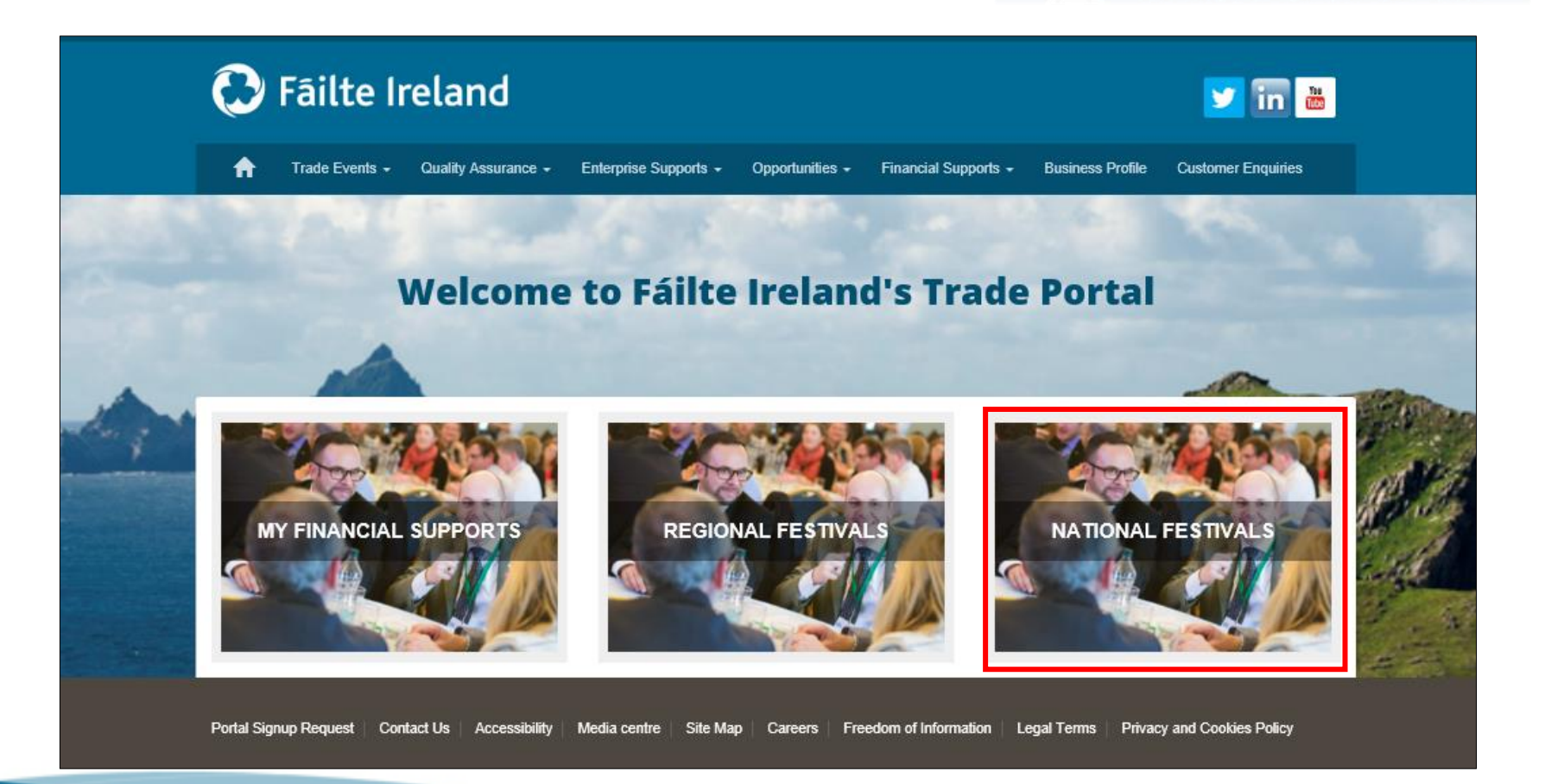

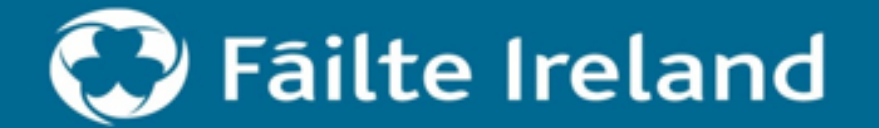

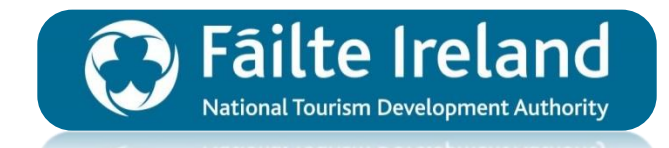

Step 1 2018 National Festivals and Participative Events Programme  $\rightarrow$  $\rightarrow$ Step 2 Step 1 of 24  $\rightarrow$ Step 3 Select Business  $\rightarrow$  Select the Account you Please choose the Business for the festival by clicking on the name of the Business listed below. Click the Next button to create the festival wish to use for your Account Name 1 Main Phone City / Town County Country Website Festival Application. ErgoTest22 Africa Next Step 5 Step 6 If you wish to print a previously submitted festival application please choose from the list below Step 7 Submitted Festival Applications Step 8 Festival Application ID Festival Name Account End Date Festival Type Start Date Key Contact Step 9

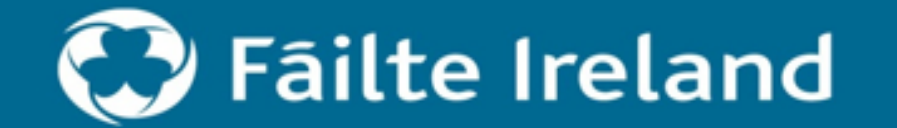

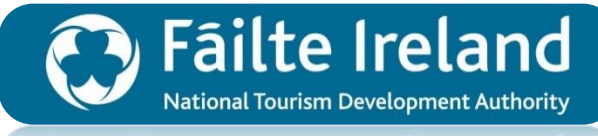

National Jourism Development Authority

| Step 1<br>Step 2                             | A A A A A A A A A A A A A A A A A A A              | National Festivals | A. A.    |   | 1       |
|----------------------------------------------|----------------------------------------------------|--------------------|----------|---|---------|
| Step 3<br>Step 4<br>Complete the 22 page     | Step 2 of 23                                       |                    | Ann      |   | -       |
| Online Application form<br>and click submit. | Section 1: Applicant & Festiv                      | al Details         |          |   |         |
| Step 6                                       | Application ID                                     | Legal Status *     | Account* | 0 | Sec. St |
| Step 7<br>Step 8<br>Step 9                   | Key Contact*       Premise Contact       X       Q |                    |          |   |         |

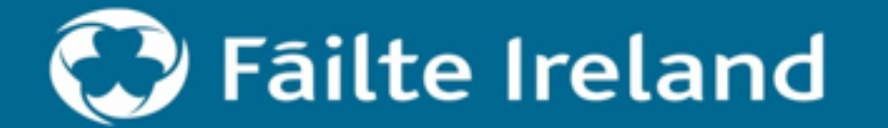

 $\rightarrow$ 

 $\rightarrow$ 

 $\rightarrow$ 

 $\rightarrow$ 

 $\rightarrow$ 

Ð

 $\rightarrow$ 

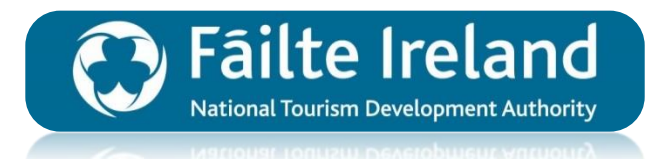

× Q

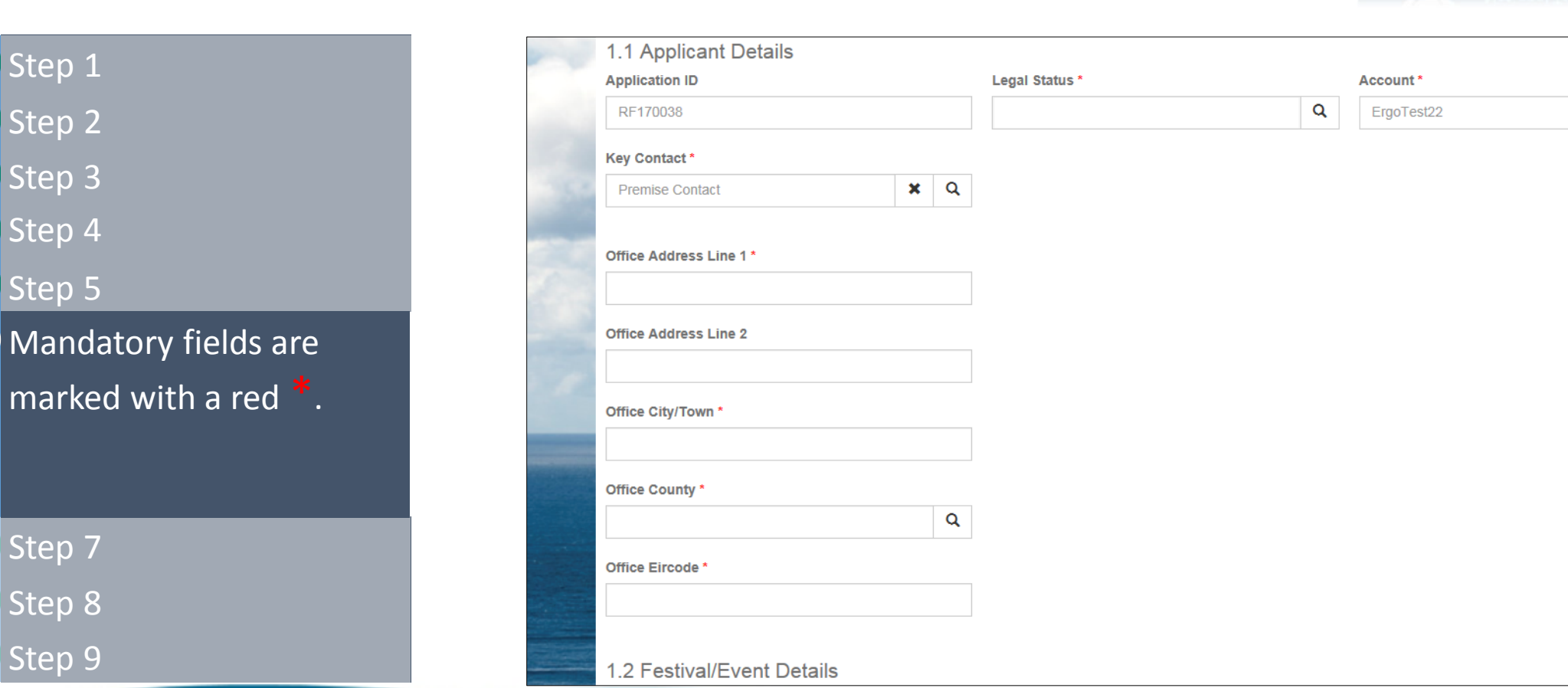

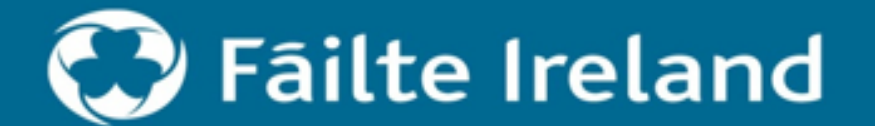

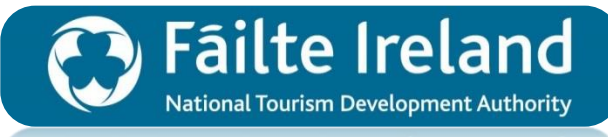

National Jourism Development Authority

→ Step 1 → Step 2  $\rightarrow$ Step 3  $\rightarrow$ Step 4  $\rightarrow$ Step 5  $\rightarrow$ Step 6 There are 23 pages. Each time  $\rightarrow$ you click Next the form will save so at any point you can log out and complete later from where you left off.  $\rightarrow$ Step 8

Step 9

| Festival Name *               |   | Festival Type *                      |   | Category *           |   |
|-------------------------------|---|--------------------------------------|---|----------------------|---|
|                               |   |                                      | Q |                      | a |
| Festival Location City/Town * |   | Festival Location County *           |   | Frequency *          |   |
|                               |   |                                      | Q |                      | ۵ |
| Start Date *                  |   | End Date *                           |   | Other Festival Dates |   |
| 16/08/2017                    |   | 16/08/2017                           | - |                      |   |
| Year Established *            | Q | New or Existing?<br>• New O Existing |   |                      |   |
| L                             |   |                                      |   |                      |   |
|                               |   |                                      |   |                      |   |

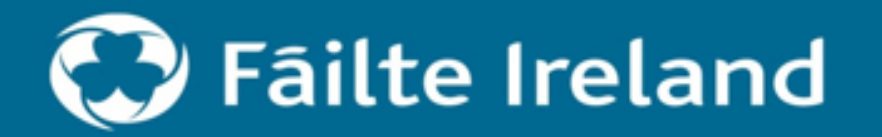

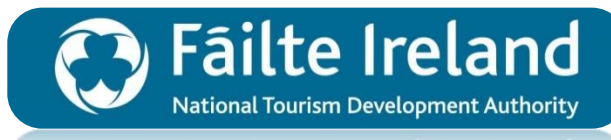

National Jourism Development Authority

| $\overline{\mathbf{G}}$      | Step 1                      | 1.1.1          |                                                                                                    | A at                                                                                                    |
|------------------------------|-----------------------------|----------------|----------------------------------------------------------------------------------------------------|----------------------------------------------------------------------------------------------------|
| $(\rightarrow)$              | Step 2                      |                | ☑ lagree?*                                                                                                    |                                                                                                    |
|                              |                             | and the second | Freedom of Information                                                                                                    |                                                                                                    |
| X                            | Step 3                      | -              | You are asked to consider if any of the information supplied by you in this application should not be disclosed because of sensitivity. If this is the case you should, when providing the information, identify same and specify the reasons for its sensitivity. Fáilte Ireland will consult with you about sensitive information before making a decision on any Freedom of Information request received. | ^                                                                                                    |
|                              | Step 4                      |                | However, if you consider that none of the information supplied by you is sensitive, please complete the statement below to that effect. Such information may be released in response to a Freedom of Information request.                                                                                                    | -                                                                                                    |
| $\mathbf{i}$                 | Step 5                      |                | ☑ I agree *                                                                                                    |                                                                                                    |
| $\left( \rightarrow \right)$ | Step 6                      |                | Acknowledgement of Support                                                                                                    | - ANA ANA                                                                                                    |
| $\overline{\mathbf{G}}$      | Step 7                      |                |                                                                                                    | an an an                                                                                                    |
| $\rightarrow$                | Click 'Submit' once you are |                |                                                                                                    | and the second second s |
|                              | happy that all details are  |                | M Tagree?*                                                                                                    | and and the second                                                                                                    |
|                              | correct.                    |                |                                                                                                    | - Weil                                                                                                    |
|                              |                             |                | Discard session Previous Submit                                                                                                    |                                                                                                    |
| $\ominus$                    | Step 9                      |                | Portal Signup Request   Contact Us   Accessibility   Media centre   Site Map   Careers   Freedom of Information   Legal Terms   Privacy and Cookies Policy                                                                                                    | ~                                                                                                    |

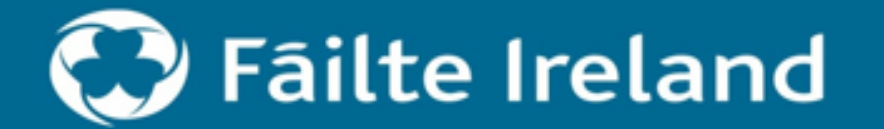

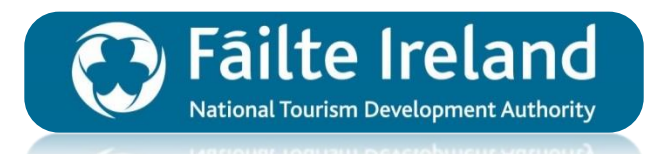

Step 1
Step 2
Step 3
Step 4
Step 5
Step 6
Step 7
Step 8

 $\rightarrow$ 

You will receive a confirmation notification giving you the option to print your application.

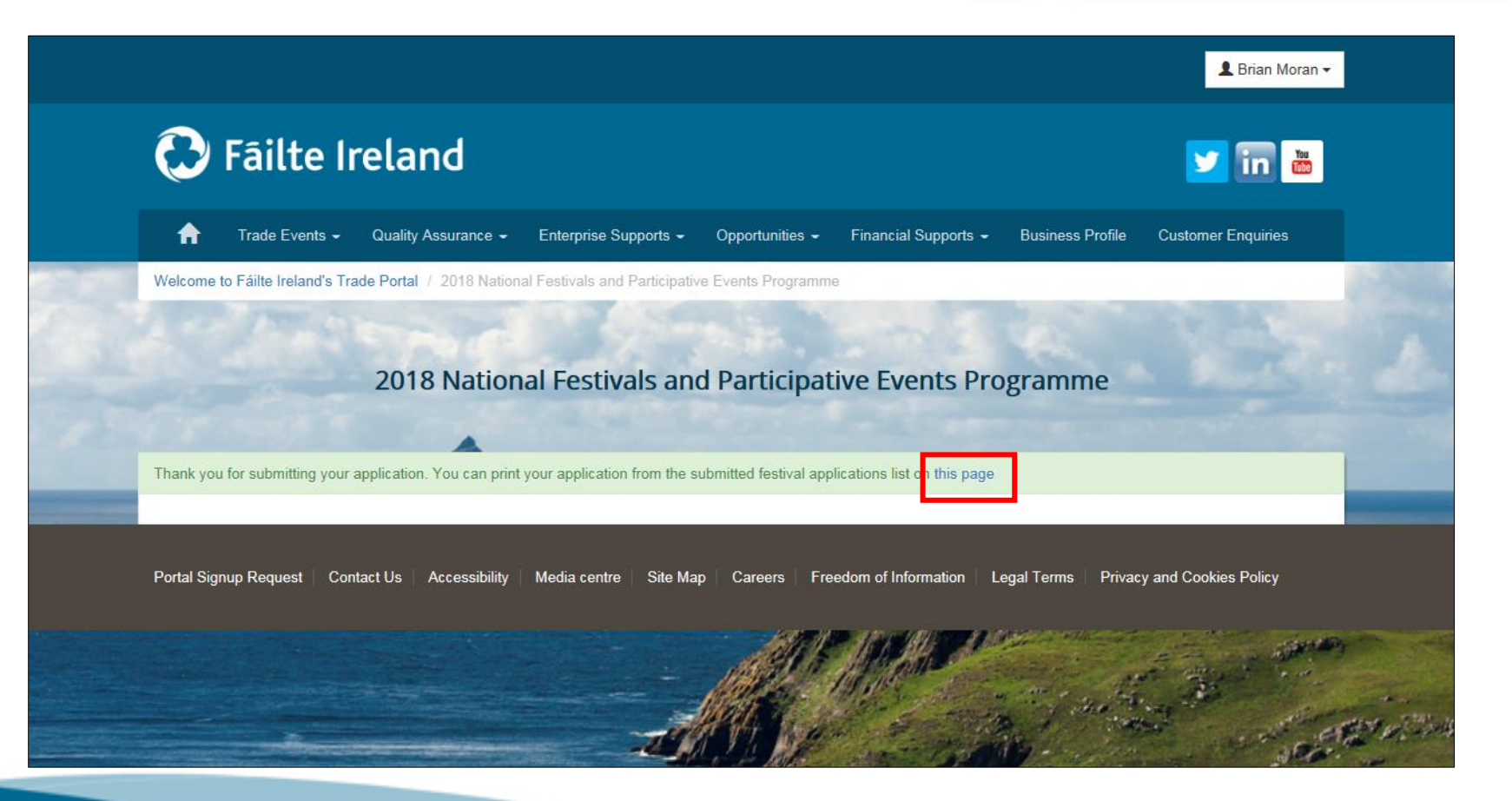

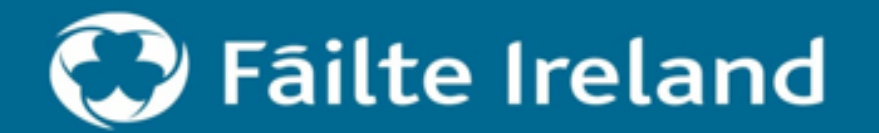

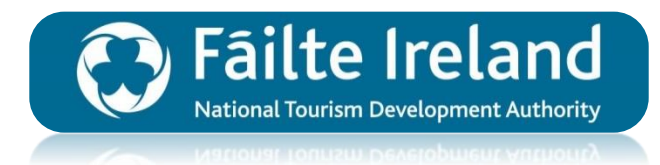

Check your email for an automated confirmation email from Fáilte Ireland.
 Step 11
 Step 12
 Step 13
 Step 14

Step 15

Step 16

Step 17

Step 18

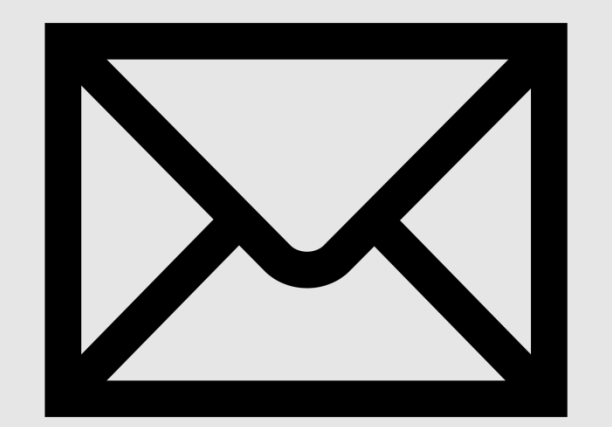

Once Submitted you will receive an automated confirmation email from Fáilte Ireland with further details about the next steps.

If you do not receive a confirmation email or if you have any problems relating to the online application process please contact customer support either by email or phone on:

PHONE: 1800 242473 EMAIL: <u>CustomerSupport@FailteIreland.ie</u>

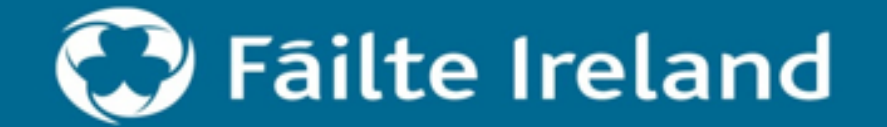

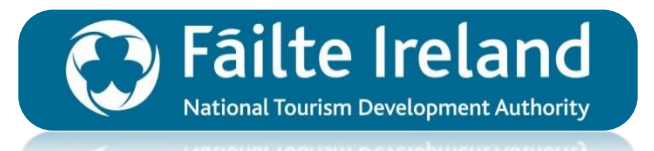

Learn how to print your submitted application to the National Festivals & Participative Events Programme 2018 through Fáilte Ireland's online Trade Portal.

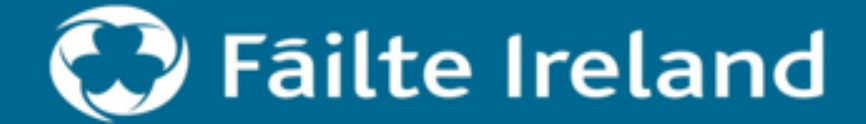

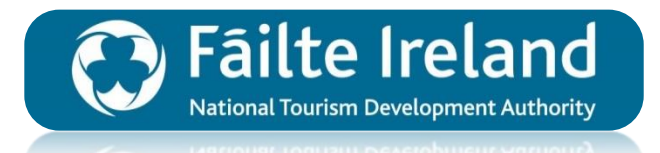

To print your application at a later time, log back in to the Trade Portal and navigate to 'National Festivals' section.

→ Step 2
 → Step 3
 → Step 4
 → Step 5
 → Step 6
 → Step 8
 → Step 9

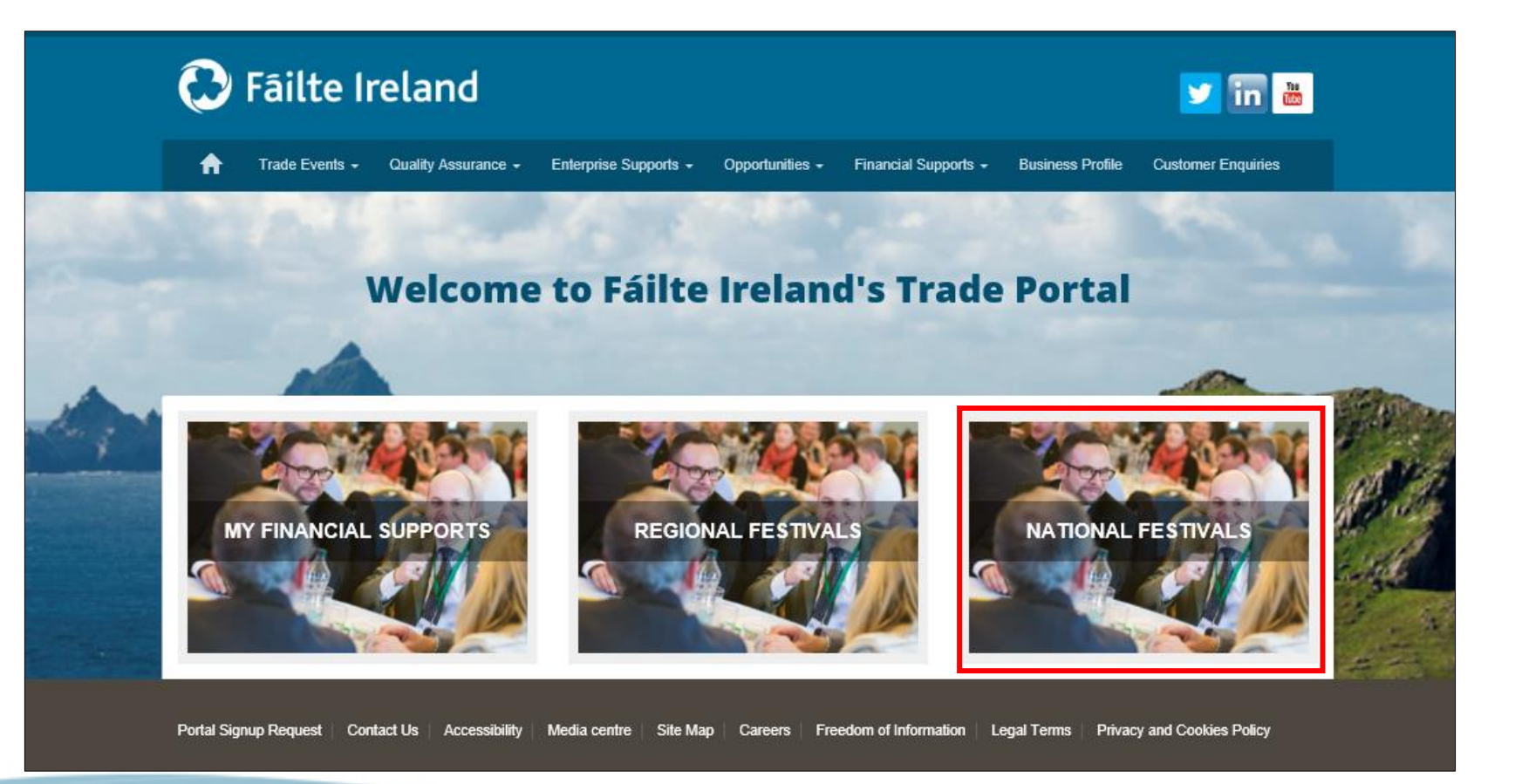

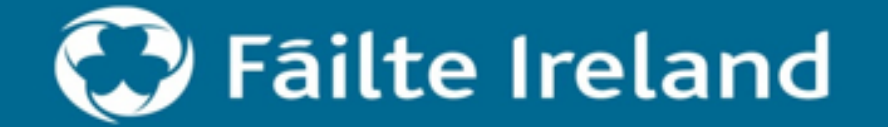

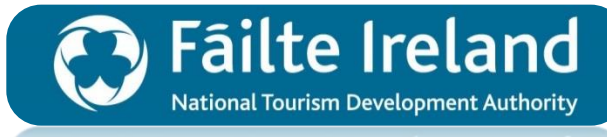

Vational Jourism Development Authority

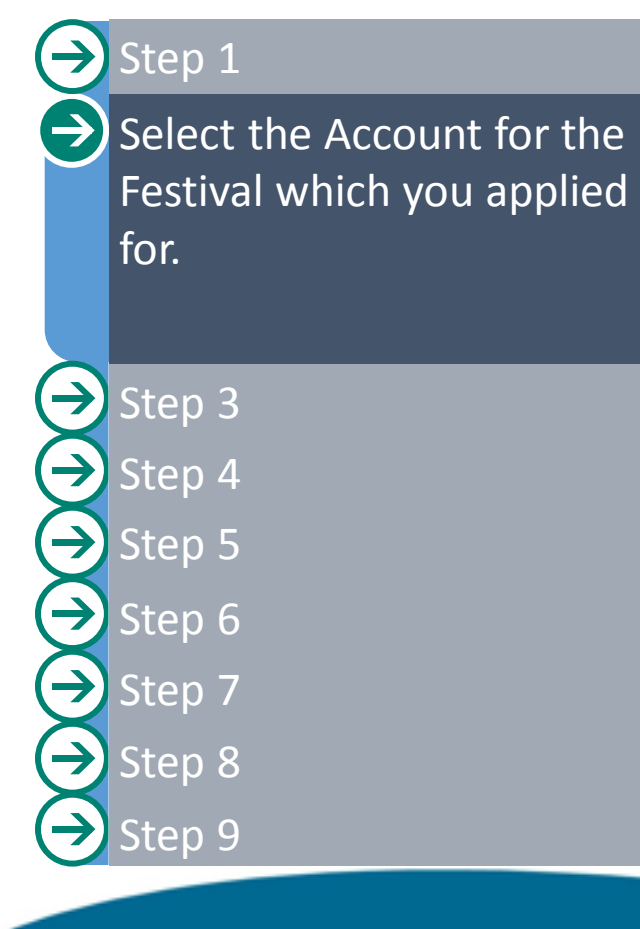

|                                   |                            |                             |            |         |         | _ |
|-----------------------------------|----------------------------|-----------------------------|------------|---------|---------|---|
| ✓ Account Name ↑                  | Main Phone                 | City / Town                 | County     | Country | Website |   |
| <ul> <li>ErgoTest22</li> </ul>    |                            |                             |            | Africa  |         |   |
|                                   |                            |                             |            |         |         |   |
| Next                              |                            |                             |            |         |         |   |
|                                   |                            |                             |            |         |         |   |
|                                   |                            |                             |            |         |         |   |
| If you wish to print a previously | submitted festival applica | tion please choose from the | list below |         |         |   |
|                                   |                            |                             |            |         |         |   |
| Submitted Festi                   | val Applicat               | ions                        |            |         |         |   |
|                                   |                            |                             |            |         | Search  | Q |
|                                   |                            |                             |            |         |         | [ |
|                                   |                            |                             |            |         |         |   |

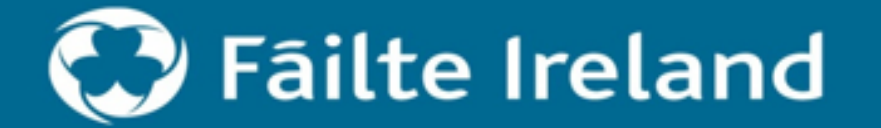

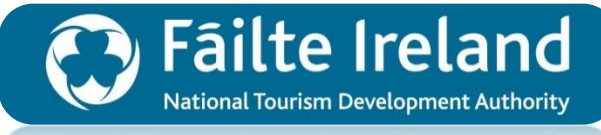

National Jourism Development Authority

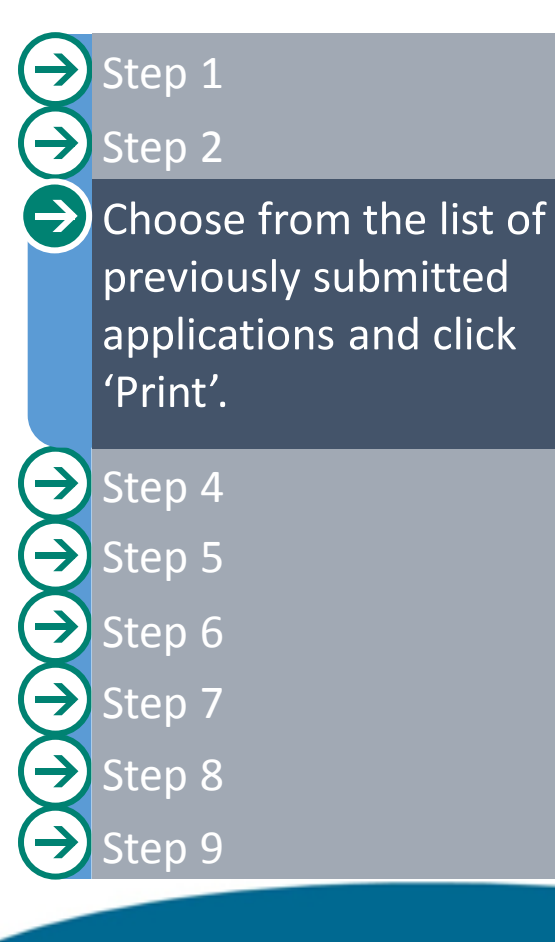

|      | <ul> <li>Account Nam</li> </ul> | ne 🕇 🛛 Main I        | Phone C                    | ity / Town                 | County     | Country    | Website   |       |
|------|---------------------------------|----------------------|----------------------------|----------------------------|------------|------------|-----------|-------|
| 4    | ✓ ErgoTest22                    |                      |                            |                            |            | Africa     |           |       |
|      |                                 |                      |                            |                            |            |            |           |       |
|      | Next                            |                      |                            |                            |            |            |           |       |
|      | If you wish to print a          | previously submitted | festival application pleas | e choose from the list bel | low        |            |           |       |
|      |                                 |                      |                            |                            |            |            |           |       |
|      | Submitted                       | Festival A           | pplications                |                            |            |            |           |       |
|      |                                 |                      |                            |                            |            |            | Search    | Q     |
|      | Festival Name 🕇                 | Account 🕇            | Festival Type              | Key Contact                | Start Date | End Date   | Stage     |       |
|      | Percy French<br>Festival 2018   | ErgoTest22           | General                    | Joe Healy                  | 06/03/2017 | 08/03/2017 |           | Print |
| 1000 | tasto                           | FraoTest22           | General                    | Premise Contact            | 01/01/2018 | 01/01/2018 | Submitted | Print |

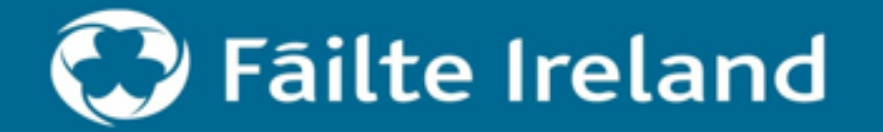

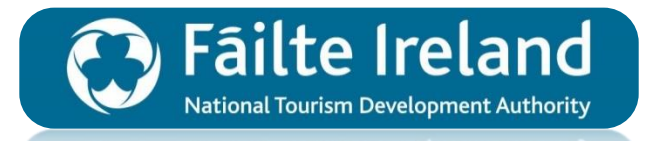

Step 1 Step 2 Step 3  $\rightarrow$ Click 'Print Confirmation'.  $( \rightarrow$ **1.1 Applicant Details** Key Contact Joe Healy Office Address Castlecoote House Castlecoote Castlecoote Step 5 Roscommon XXXXX Step 6 **1.2 Festival/Event Details Festival Name** Percy French Festival 2018 Step 7 General Festival Location City/Town Castlecoote Roscommon Step 8 Start Date 06/03/2017 00:00:00 Step 9 Year Established Existing

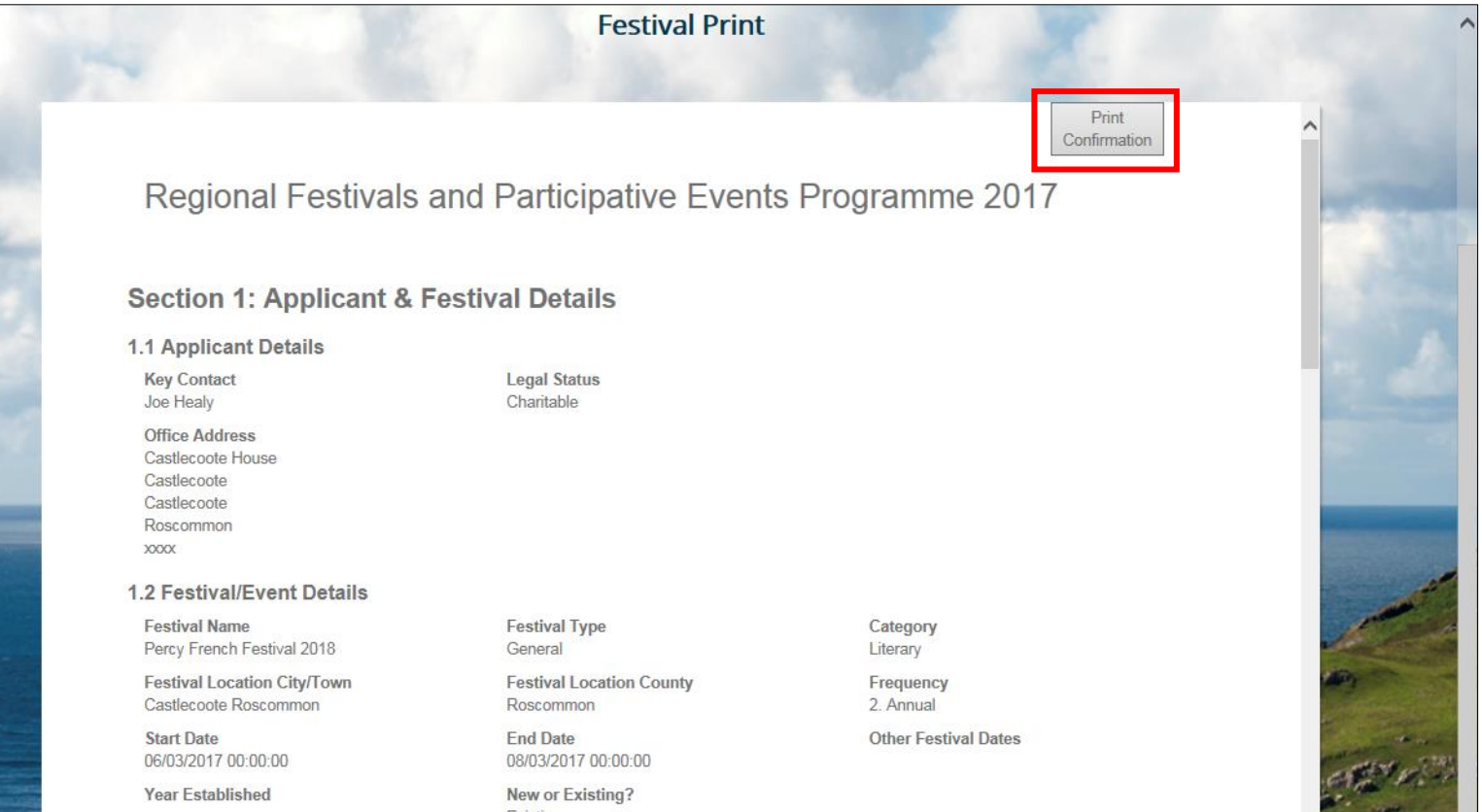

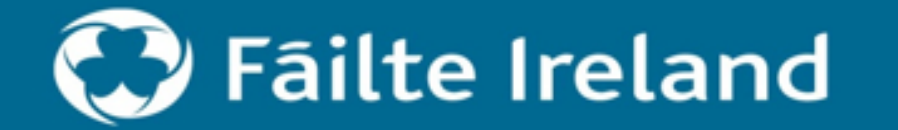

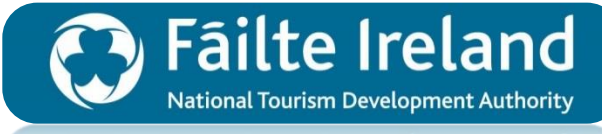

vational iounsm Development Authority

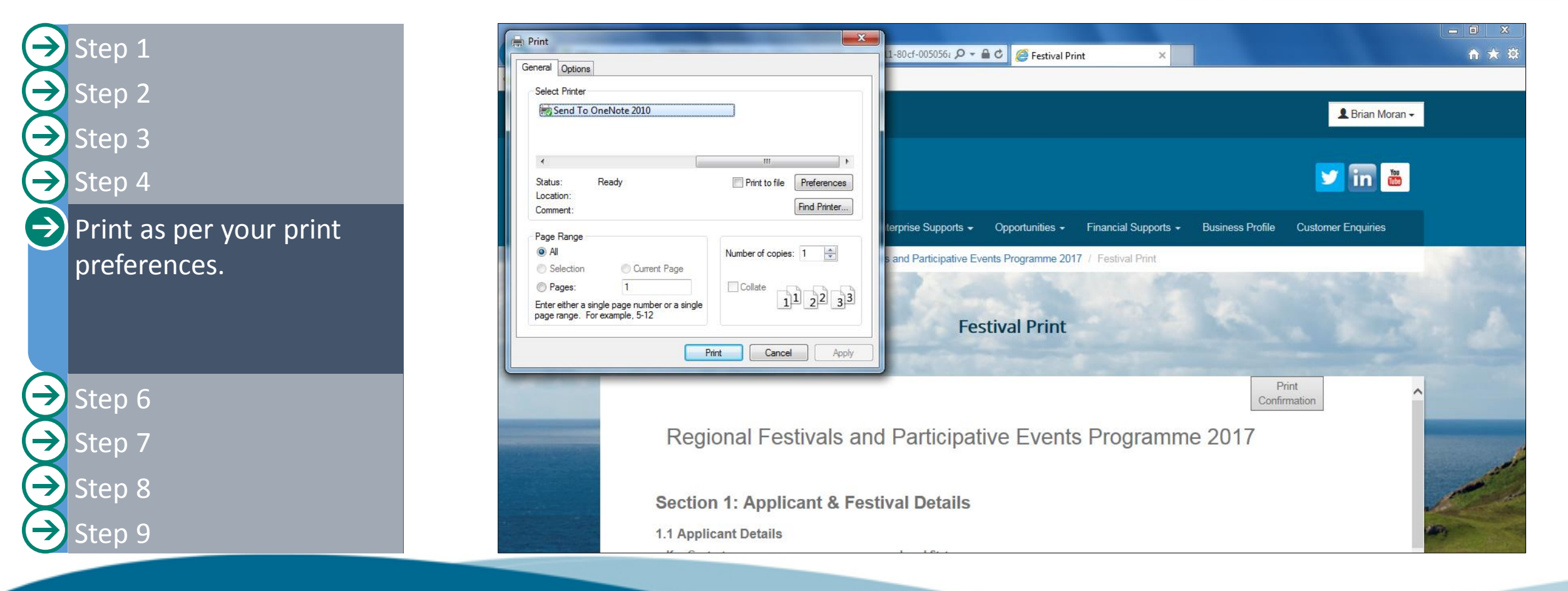

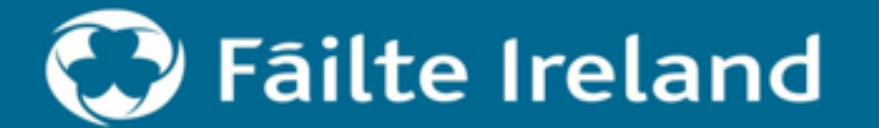

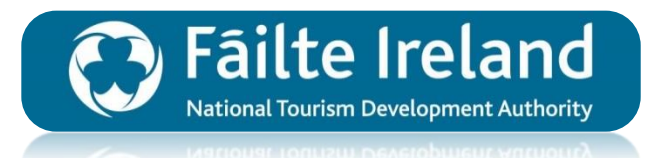

#### NEED SUPPORT?

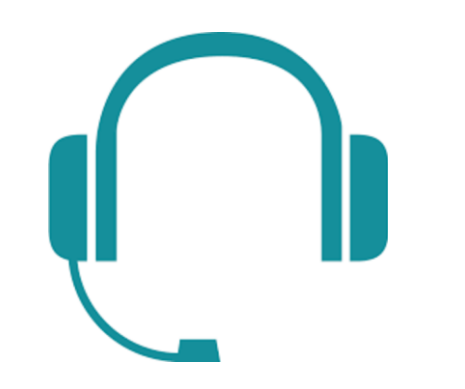

For any technical assistance required with your online application please contact the Customer Support Team.

- PHONE: 1800 242473
- EMAIL: <u>CustomerSupport@FailteIreland.ie</u>

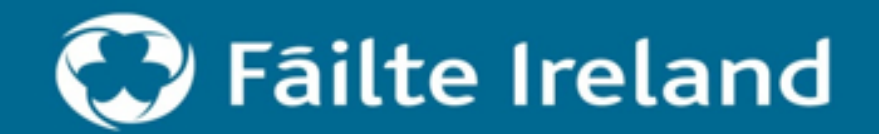